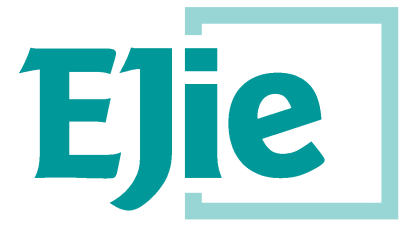

Eusko Jaurlaritzaren Informatika Elkartea

Sociedad Informática del Gobierno Vasco

Versión plantilla 1.4

# Manual de usuario

Versión 1.1

18 de maro de 2020

## AC17A - Euskoregite

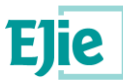

Este documento es propiedad de Eusko Jaurlaritzen Informatika Elkartea – Sociedad Informática del Gobierno Vasco, S.A. (EJIE) y su contenido es CONFIDENCIAL. Este documento no puede ser reproducido, en su totalidad o parcialmente, ni mostrado a otros, ni utilizado para otros propósitos que los que han originado su entrega, sin el previo permiso escrito de EJIE. En el caso de ser entregado en virtud de un contrato, su utilización estará limitada a lo expresamente autorizado en dicho contrato. EJIE no podrá ser considerada responsable de eventuales errores u omisiones en la edición del documento.

La plantilla utilizada para generar este documento está licenciada bajo licencia

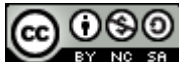

<u>ARINbide</u> by <u>EJIE</u> is licensed under a <u>Creative Commons Reconocimiento-NoComercial-Compartirlgual 3.0</u> <u>Unported License</u>.

| Versión | Fecha      | Resumen de cambios                                                | Elaborado por: | Aprobado por: |
|---------|------------|-------------------------------------------------------------------|----------------|---------------|
| 1.0     | 19/08/2019 | Primera versión                                                   | Gfi            |               |
| 1.1     | 18/03/2020 | Adaptación al nuevo portal EuskoRegite y corrección de<br>enlaces | Gfi            |               |
|         |            |                                                                   |                |               |
|         |            |                                                                   |                |               |
|         |            |                                                                   |                |               |

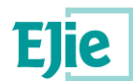

## Contenido

| 1 | Introd | ducción                                                          | 4  |
|---|--------|------------------------------------------------------------------|----|
|   | 1.1    | Objetivos del sistema                                            |    |
|   | 1.2    | Funciones                                                        |    |
|   | 1.3    | Inicio                                                           |    |
| 2 | Glosa  | ario                                                             | 6  |
| 3 | Organ  | nización de pantalla                                             | 7  |
|   | 3.1    | Cabecera                                                         | 7  |
|   | 3.2    | Área de trabajo                                                  | 7  |
|   |        | 3.2.1 Menús                                                      | 7  |
|   |        | 3.2.2 Identificación de usuario y ruta de navegación             | 7  |
|   |        | 3.2.3 Datos y contenidos                                         | 7  |
|   | 3.3    | Pie de página                                                    | 7  |
| 4 | Soluci | ción de problemas                                                | 8  |
|   | 4.1    | Error al obtener el listado de edificios pendientes de ITE       |    |
|   | 4.2    | Error al obtener la nota informativa                             | 8  |
|   | 4.3    | Error al localiza uno o varios edificios                         | 8  |
|   | 4.4    | Error al aplicar los criterios de filtrado                       | 9  |
| 5 | Pregu  | untas frecuentes                                                 | 10 |
|   | 5.1    | ¿Cómo se consulta el estado de la ITE de un edificio?            |    |
|   | 5.2    | ¿Cómo se solicita la nota informativa sobre un edificio con ITE? |    |
|   | 5.3    | ¿Cómo se obtiene la información de contacto de un Ayuntamiento?  |    |
|   | 5.4    | ¿Cómo se obtiene el listado de edificios pendientes de ITE?      |    |
|   | 5.5    | ¿Cómo se obtienen los datos estadísticos de Euskoregite?         | 14 |

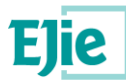

### 1 Introducción

#### 1.1 Objetivos del sistema

El nuevo Sistema EuskoRegite da soporte a la presentación y gestión de ITEs, subsanaciones y Planes de Uso y Mantenimiento.

La aplicación web (EuskoRegite) estará integrada dentro de un portal público del Departamento con información de interés que a su vez está integrado dentro de la red de portales de euskadi.eus, por lo que las interfaces del sistema seguirán las pautas establecidas por euskadi.eus para la integración de contenidos dentro de un portal.

La aplicación estará compuesta por tres módulos que recogerán las distintas funcionalidades del sistema a los que tendrán acceso, según corresponda, los siguientes usuarios: Ciudadanía, propietarios, técnicos acreditados, Ayuntamientos y personal competente del Gobierno Vasco.

- <u>Gestión ITE-Plan</u>: Módulo para la gestión de las ITEs, Planes de Mantenimiento y Subsanaciones desde su recepción (en el Ayuntamiento). Si bien tendrán acceso al módulo tanto los Ayuntamientos como usuarios competentes del Departamento, en base al perfil conectado podrán realizar diferentes acciones dentro del ciclo de vida de la ITE. Además de las opciones de informes, estadísticas, etc. destaca la definición del catálogo de datos y componentes de estudio de las ITEs / Planes de Mantenimiento, sobre los cuales se realizará la valoración durante el Alta de ITEs / Planes de Mantenimiento en el módulo correspondiente (Mi ITE-Plan).
- <u>Mi ITE-Plan</u>: Permitirá la interacción entre los técnicos y las comunidades con los Ayuntamientos.
  - <u>Técnicos</u>: Tendrán la capacidad para elaborar las ITEs, Planes de Mantenimiento y Subsanaciones mediante la propia aplicación web.
  - <u>Propietarios</u>: Podrán ser propietarios individuales o Comunidades de Propietarios y podrán consultar las ITEs, Planes de Mantenimiento y Subsanaciones que les afecten realizadas previamente o pendientes de presentación. Podrán además presentar dichas actuaciones al Ayuntamiento.
- <u>Consulta ITE</u>: Módulo abierto a la ciudadanía que permitirá consultar información pública de las ITEs, datos de contacto con los Ayuntamientos, así como datos estadísticos. Dentro de este módulo destaca el uso de GeoEuskadi como visor GIS para la consulta de información geográfica de los edificios.

#### **1.2 Funciones**

Los ciudadanos, a través del Portal de Vivienda, accederán al módulo Consulta ITE del sistema Euskoregite. Este módulo les permitirá realizar las siguientes funciones:

- Búsqueda de edificios para comprobar el estado de sus ITEs y la información de estas.
- Solicitud de la nota informativa sobre la ITE de un edificio.
- Obtención del listado de edificios pendientes de realizar sus ITEs para el año que se indique.
- Obtención de información estadística de las ITEs.
- Obtención de información de contacto de los Ayuntamientos de la CAPV.

#### 1.3 Inicio

El acceso al sistema se realiza mediante un navegador web, accediendo al portal de Vivienda y seleccionando el icono correspondiente a ITE:

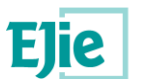

|                                                                                                    |                                                                          |                                 | BUSCAR                                                  | CONTACTO                         | MI CARPETA | <mark> euskadi.</mark> eus 😑 |
|----------------------------------------------------------------------------------------------------|--------------------------------------------------------------------------|---------------------------------|---------------------------------------------------------|----------------------------------|------------|------------------------------|
| Compartamento de Medio Arresta de Compartamento de Medio Arresta de Compartamento de Medio Arresta de Compartamento de Medio Arresta de Compartamento de Medio Arresta de Compartamento de Medio Arresta de Compartamento de Medio Arresta de Compartamento de Medio Arresta de Compartamento de Medio Arresta de Compartamento de Medio Arresta de Compartamento de Medio Arresta de Compartamento de Medio Arresta de Compartamento de Medio Arresta de Compartamento de Compartamento de Medio Arresta de Compartamento de Compartamento de Com | nbiente, Planificación Territorial                                       | y Vivienda                      | Departamento de M<br>Planificación Territor             | edio Ambiente,<br>ial y Vivienda |            |                              |
| Conoce el Área Información yráctica v                                                                                                    | Registros v Trámites v Planes e<br>Informes                              | Ayudas y subvenciones Servicios | Normativa v Estadística v                               |                                  |            |                              |
|                                                                                                    | ZITZA<br>w pakeholme<br>mensicaki wataki<br>ikanonaka te<br>katoma berne |                                 | Un servicio público y gratuite     Dohako zerbitzu pute | <b>UN</b><br>likoa               |            |                              |
| Etxebizitza, platafor<br>comunicación y parti                                                                                                    | ma de ITE: Inspecció<br>cipación                                         | n Técnica de Edificios          | BIZILAGUN                                               |                                  |            |                              |
|                                                                                                    |                                                                          |                                 |                                                         |                                  |            |                              |
|                                                                                                    | El programa<br>Gaztelagun te<br>ayuda a pagar una<br>parte del alquiler  | ≡/<br>I/\                       | Ĭ                                                       |                                  |            |                              |
|                                                                                                    | GAZTELAGUN                                                               | Instituto de Arquiteo           | tura de Euskadi                                         |                                  |            |                              |
|                                                                                                    |                                                                          |                                 |                                                         |                                  |            |                              |
|                                                                                                    | м                                                                        | ás noticias                     |                                                         |                                  |            |                              |

1 - Pantalla inicial del Portal de Vivienda.

EU | ES

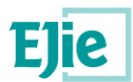

## 2 Glosario

| Término | Definición                      |
|---------|---------------------------------|
| ITE     | Inspección técnica de edificio. |
|         |                                 |
|         |                                 |
|         |                                 |

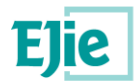

### 3 Organización de pantalla

#### 3.1 Cabecera

Contiene la información del departamento de vivienda, y los logos de Gobierno Vasco.

| EU   ES                                                                | BUSCAR          | CONTACTO            | 👝 euskadi.eus 🔳   |
|------------------------------------------------------------------------|-----------------|---------------------|-------------------|
| < Departamento de Medio Ambiente, Planificación Territorial y Vivienda | ESSO JACILARIZA | Departamento de     | : Medio Ambiente, |
| Vivienda                                                               | CONTRAC         | Planificación Terri | torial y Vivienda |

2 - Cabecera del Portal de Vivienda.

### 3.2 Área de trabajo

#### 3.2.1 Menús

|   | Conoce el Área | Información<br>práctica | Registros 🗸 | Trámites 🗸 | Planes e<br>Informes | Ayudas y<br>subvenciones | Servicios 🗸 | Normativa 🗸 | Estadística 🗸 |  |
|---|----------------|-------------------------|-------------|------------|----------------------|--------------------------|-------------|-------------|---------------|--|
| L |                |                         |             |            |                      |                          |             |             |               |  |

3 - Menú del Portal de Vivienda.

Tendrán la apariencia de los menús del Portal de Vivienda, pero con las opciones que definidas para Euskoregite.

#### 3.2.2 Identificación de usuario y ruta de navegación

Al tratarse de un módulo abierto a la ciudadanía y de libre acceso, no es necesario autenticación alguna.

#### 3.2.3 Datos y contenidos

En la zona central de la pantalla (zona en blanco de la captura) es dónde se muestran las pantallas de cada funcionalidad, de forma que el contenido varía dependiendo de la función a la que se haya accedido. En los siguientes apartados se detalla el funcionamiento de cada una de las funciones que proporciona el sistema.

#### 3.3 Pie de página

Información común a toda la aplicación muestra, entre otros, información de copyright.

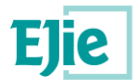

### 4 Solución de problemas

#### 4.1 Error al obtener el listado de edificios pendientes de ITE

Pudiera pasar que al listar los edificios pendientes de ITE, no existiese ningún edificio que cumpla con este filtro. En este caso se mostraría el siguiente error:

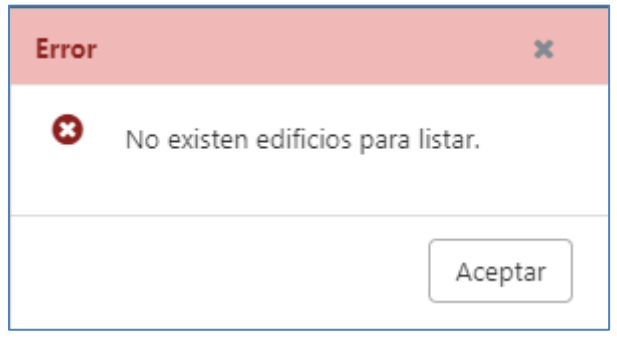

4 - Error al no encontrar edificios pendientes de ITE.

#### 4.2 Error al obtener la nota informativa

Pudiera pasar que, al intentar obtener la nota informativa de un edificio, el sistema devolviese el siguiente error:

DNI erróneo, formato no válido La dirección de email no es válida Debe seleccionar un motivo solicitud

5 - Error al obtener la nota informativa.

Lo que se indica con él es que falta de informar en el formulario alguno de los datos obligatorios: el DNI, el E-mail o el motivo de la solicitud.

#### 4.3 Error al localiza uno o varios edificios

Pudiera pasar que al ir a localizar un o varios edificios, el filtro a aplicar no fuese lo suficientemente restrictivo. En este caso al usuario se le mostraría el siguiente mensaje:

A Debe seleccionar al menos el municipio para poder realizar una búsqueda.

×

6 - Error al localizar uno o varios edificios.

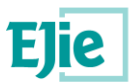

×

#### 4.4 Error al aplicar los criterios de filtrado

En caso de que al aplicar un filtro no hubiese edificios que cumpliesen con el filtro indicado, el mensaje que se mostraría sería el siguiente:

A No existen edificios que cumplan los criterios de filtrado.

7 - Error al no encontrar resultados que cumplan con el filtro indicado.

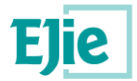

### **5** Preguntas frecuentes

#### 5.1 ¿Cómo se consulta el estado de la ITE de un edificio?

Para consultar el estado de la ITE de un edificio, en primer lugar, se debe localizar dicho edificio. Para llevar a cabo dicha localización el ciudadano puede hacerlo de dos maneras distintas:

• <u>Directamente en el mapa</u>: moviéndose por el mapa y accediendo zoom en él, hasta localizar el edificio para el cual se desea consultar la información de la ITE.

| S   EU                                                                                                    |                                                                                                    | BUSCAR CONTA <b>n euskadi.</b> eus 🚍                                                                                                    |
|----------------------------------------------------------------------------------------------------|----------------------------------------------------------------------------------------------------|----------------------------------------------------------------------------------------------------|
| Departamento de Medio Ambiente, Planificación Territorial y Vivienda<br>Vivienda                                                                                                    |                                                                                                    | Departamento de Medio Ambiente, Planificación Territorial y Vivienda                                                                                                    |
| Inicio Ciudadanía -                                                                                                    |                                                                                                    | Scastellano 🔅 🔕 📀                                                                                                    |
| BÚSQUEDA EDIFICIOS                                                                                                    |                                                                                                    |                                                                                                    |
| Contraction of the presented from Alberbare. Excertance of the presented from Alberbare. Excertance of the presented from Alberbare.                                                | Provide and the second second se | Cierconica de Regiona<br>Dimensión 2000 2000 de la constante<br>de la constante<br>de l |
| * Esta fecha ha sido obtenida de los datos facilitados por el Instituto Vasco de Estadísti<br>noviembre, por el que se regula la inspección técnica de edificios en la Comunidad Au | ca (Eustat) relativos al Censo de Edificios elaborado en el año 2010, siendo estos datos or<br>ónoma del País Vasco, contempla por orden preferente los documentos que acreditan la                                                                                                    | ientativos y meramente informativos. El art.13.4 del Decreto 241/2012 de 21 de<br>edad de la edificación.                                                                                                    |
| Territorio historico:                                                                                                    | Municipio:                                                                                                    | Localidad:                                                                                                    |
| Bizkaia 🏼 🖉 🗸                                                                                                    | Bilbao 🏼 🖉 🗸                                                                                                    | Bilbao 🍠 🗸                                                                                                    |
| Barrio:                                                                                                    | Calle:                                                                                                    | Portal:                                                                                                    |
| Seleccionar una opción 🏼 🖉 🗸                                                                                                    | Seleccionar una opción 🏼 🖉 🗸                                                                                                    | Seleccionar una opción 🗸                                                                                                    |
|                                                                                                    | Mostrar más filtros                                                                                                    |                                                                                                    |
|                                                                                                    |                                                                                                    | Nota informativa Listado edificios Aplicar Filtros                                                                                                    |

8 - Localización de un edificio en el mapa.

• <u>A través de las listas desplegables de localización situadas debajo del mapa</u>: se irá indicando la localización del edificio a medida que se rellenan dichas listas. Automáticamente el mapa irá situando la localización indicada y al final situando el punto en el cual se localiza el edificio a consultar.

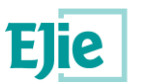

| :   EU                                                                                                    |                                                                                                    | BUSCAR CONTURE CONTURE |
|----------------------------------------------------------------------------------------------------|----------------------------------------------------------------------------------------------------|----------------------------------------------------------------------------------------------------|
| Departamento de Medio Ambiente, Planificación Territorial y Vivienda<br>Vivienda                                                                                                    |                                                                                                    | - Departamento de Medio Ambiente, Planificación Territorial y Weier                                                                                                    |
| Inicio Ciudadanía -                                                                                                    |                                                                                                    | Castellano 🏟 🙆 🗗                                                                                                    |
| BÚSQUEDA EDIFICIOS                                                                                                    |                                                                                                    |                                                                                                    |
|                                                                                                    | 12<br>11<br>11<br>11<br>11<br>11<br>11<br>11<br>11<br>11                                                                                                    | n Gizakundea                                                                                                    |
| <ul> <li>Esta fecha ha sido obtenida de los datos facilitados por el instituto Vasco de Estadíst<br/>noviembre, por el que se regula la inspección técnica de edificios en la Comunidad Au</li> <li>Territorio historico:</li> </ul> | ica (Eustat) relativos al Censo de Edificios elaborado en el año 2010, siendo estos datos ori<br>tónoma del País Vasco, contempia por orden preferente los documentos que acreditan la<br>Município: | entativos y meramente informativos. El art 13.4 del Decreto 241/2012 de 21 de<br>edad de la edificación.                                                                                                    |
| Bizkaia 🏼 🖉 🗸                                                                                                    | Bilbao 🏉 🗸                                                                                                    | Bilbao 🏉 🗸                                                                                                    |
| Barrio:                                                                                                    | Calle:                                                                                                    | Portal:                                                                                                    |
| Aburi 🏼 🖉 🗸                                                                                                    | Atxuri (Kalea/Calle) data 🖉 🗸                                                                                                    | 15 // 🗸                                                                                                    |
|                                                                                                    |                                                                                                    | Nota informativa Aplicar Filtros                                                                                                    |

9 - Localización de un edificio desde las listas de localización.

Una vez se localiza el edificio, el usuario solo tiene que hacer click con el ratón encima del punto azul que aparece en pantalla, y el sistema le mostrará la información que tiene relacionada con la última ITE registrada para ese edificio.

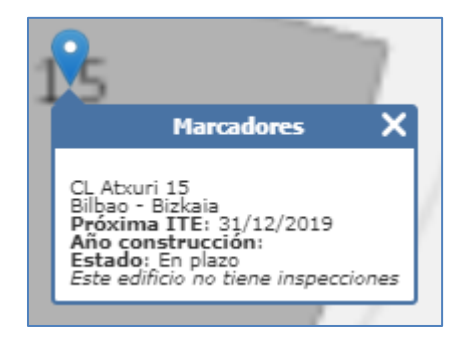

10 - Información que se muestra sobre una ITE.

<u>NOTA</u>: Al localizar un edificio, no es necesario especificar hasta el portal, si se indica información hasta la calle o el barrio, o la localidad y se pulsa sobre el botón "Aplicar filtros", se mostrarán todos los edificios que cumplan con el filtro indicado.

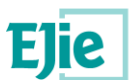

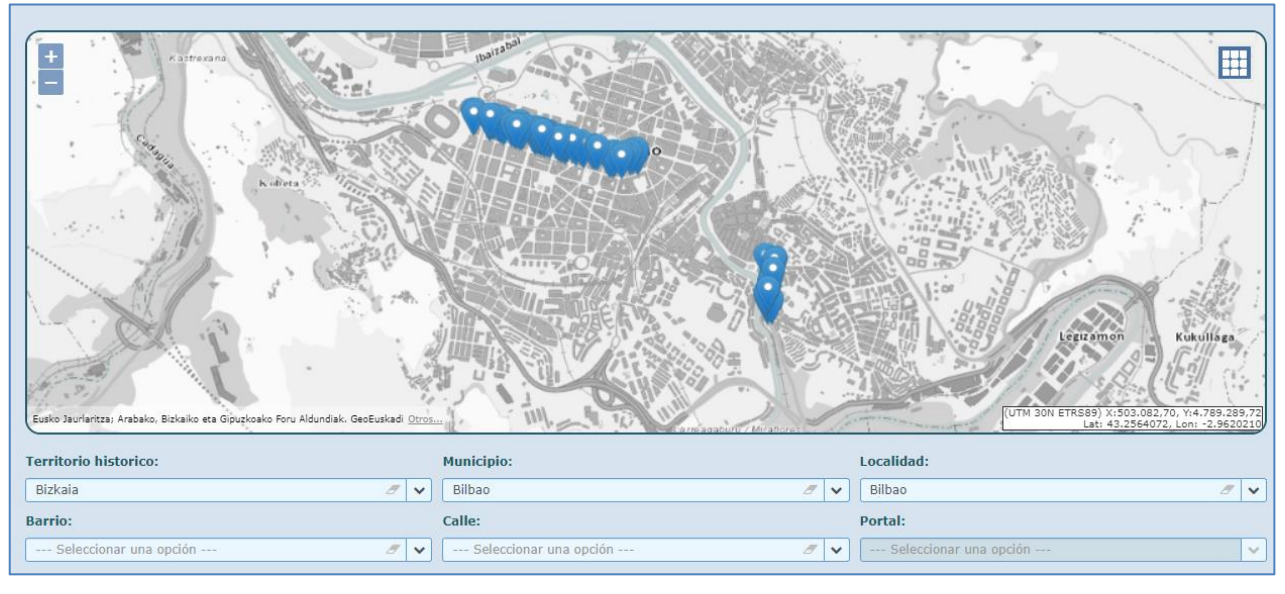

11 - Localización de edificios por localidad.

#### 5.2 ¿Cómo se solicita la nota informativa sobre un edificio con ITE?

El ciudadano para solicitar la nota informativa, lo primero que debe hacer es localizar el edificio sobre el que quiere recibir dicha nota, Ver Preguntas frecuentes.

Una vez que tiene localizado el edificio, en la pantalla se le muestra el botón "Nota informativa". Pulsando sobre dicho botón, el sistema le muestra un formulario, el cual debe rellenar. Al informar dichos campos y pulsar sobre el botón "Solicitar", el sistema le muestra la nota informativa solicitada con los datos registrados para ese edificio.

| ES   EU                                                                                                    |                           |                        | BUSCAR                                    | CONTACTO CONTACT                     | <b>kadi.</b> eus | s 🔳 |
|----------------------------------------------------------------------------------------------------|---------------------------|------------------------|-------------------------------------------|--------------------------------------|------------------|-----|
| CDepartamento de Medio Ambiente, Planificació<br>Vivienda                                                    | ón Territorial y Vivienda |                        | Departam<br>Turne Manual Anna Territorial | ento de Medio Ambiente<br>y Vivienda | e, Planificación | ı   |
| Inicio <u>Ciudadanía</u> -                                                                                   |                           |                        |                                           | () <u>Castellano</u>                 | ۵                | •   |
| SOLICITAR                                                                                                    | INOTA INFORMA             | TIVA                   |                                           |                                      |                  | _   |
| *DNI:                                                                                                    | *E-mail:                  | *Motivo solicitud:     |                                           |                                      |                  |     |
|                                                                                                    |                           | Seleccionar una opción | <i>5</i> V                                |                                      |                  |     |
| DNI erróneo, formato no válido<br>La dirección de email no es válida<br>Debe seleccionar un motivo solicitud |                           |                        |                                           |                                      |                  |     |
|                                                                                                    |                           |                        |                                           | Volv                                 | ar Solicita      |     |

12 - Formulario a rellenar para obtener la nota informativa.

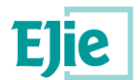

#### 5.3 ¿Cómo se obtiene la información de contacto de un Ayuntamiento?

Desde el portal el ciudadano tendrá la posibilidad de obtener los datos de contacto almacenados para los Ayuntamientos de la CAPV. Para ello accederá a Euskoregite y desde la opción del menú "Datos Ayuntamiento", se le mostrará un formulario, el cual rellenará con el Territorio Histórico y el Municipio, en el cual se encuentra el Ayuntamiento. Automática se le mostrará la información de contacto necesaria para ponerse en contacto con al Ayuntamiento.

| es <b>eu</b>                                                                                                    |                                         | BUSCAR CON                 | ata <mark>tra<mark>tra</mark>n eusk</mark> | adi.eus |   |   |  |  |
|----------------------------------------------------------------------------------------------------|-----------------------------------------|----------------------------|--------------------------------------------|---------|---|---|--|--|
| < Departamento de Medio Ambiente, Planific<br>Vivienda                                                                                                    | Departamento de<br>Territorial y Vivier | e Medio Ambiente, P<br>nda | anificación                                |         |   |   |  |  |
| Inicio <u>Ciudadanía</u> -                                                                                                    |                                         |                            | Castellano                                 |         | • |   |  |  |
|                                                                                                    |                                         |                            |                                            |         |   |   |  |  |
| Bizkaia                                                                                                    | Abanto y Ciérvana-Abanto                | Zierbena 🥒 🗸               |                                            |         |   |   |  |  |
| Ayuntamiento de Abanto y Ciérvana-Abanto Zierbena<br>Dirección: Etorbidea/Avenida El Minero, 2<br>Teléfono: 946362000<br>Correo electrónico : -<br>Página web: http://www.abanto-zierbena.eus |                                         |                            |                                            |         |   |   |  |  |
| Información general                                                                                                    | Gobierno Vasco                          | Trámites y Servicios       | Boletines ofic                             | ciales  |   |   |  |  |
| > Contacto                                                                                                    | > Página de inicio                      | > Ayudas y subvenciones    | > BOPV                                     |         |   |   |  |  |
| > Mapa web                                                                                                    | > Conoce el Gobierno                    | > Contrataciones           | > BOTHA                                    |         |   |   |  |  |
| > Accesibilidad                                                                                                    | > Departamentos y entidades             | Autorizaciones             | > BOB                                      |         |   |   |  |  |
| > Sede Electrónica                                                                                                    | > Noticias y eventos                    | > Meteorologia             | > BOG                                      |         |   |   |  |  |
| > Información Legal                                                                                                    | > Atención ciudadana                    |                            | > DOUE                                     |         |   |   |  |  |
|                                                                                                    |                                         |                            |                                            |         |   | _ |  |  |

13 - Datos de contacto de un Ayuntamiento.

#### 5.4 ¿Cómo se obtiene el listado de edificios pendientes de ITE?

Para obtener el listado de edificios pendientes de ITE, el ciudadano desde la opción "Búsqueda de edificios", dispone del botón "Listar edificios". Una vez pulse este botón, se le descargará en formato pdf, el listado de edificios pendientes de ITE.

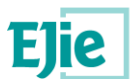

EUSKO JAURLARITZA

INGURUMEN, LURRALDE PLANGINTZA ETA ETXEBIZITZA SAILA DEPARTAMENTO DE MEDIO AMBIENTE, PLANIFICACIÓN TERRITORIAL Y VIVIENDA

EUSKOREGITE

PORTAL PARA LA INFORMACIÓN Y GESTIÓN DE LA INSPECCIÓN TÉCNICA DE EDIFICIOS

Territorio Histórico: Bizkaia - Municipio: Bilbao - Localidad: Bilbao - Barrio: - Calle: Atxuri

| Localidad | Barrio | Tipo de<br>vía | Nombre de vía | Bloque Número Bis | Año de<br>construcción | Año de últ.<br>rehab. | Fecha próx.<br>ITE |
|-----------|--------|----------------|---------------|-------------------|------------------------|-----------------------|--------------------|
| Bilbao    |        | CL             | Atxuri        | 1                 |                        |                       | 31/12/2019         |
| Bilbao    |        | CL             | Atxuri        | 2                 |                        |                       | 31/12/2019         |
| Bilbao    |        | CL             | Atxuri        | 3                 |                        |                       | 31/12/2019         |
| Bilbao    |        | CL             | Atxuri        | 4                 |                        |                       | 31/12/2019         |
| Bilbao    |        | CL             | Atxuri        | 5                 |                        |                       | 31/12/2019         |
| Bilbao    |        | CL             | Atxuri        | 11                |                        |                       | 31/12/2019         |
| Bilbao    |        | CL             | Atxuri        | 12                |                        |                       | 31/12/2019         |
| Bilbao    |        | CL             | Atxuri        | 14                |                        |                       | 31/12/2019         |
| Bilbao    |        | CL             | Atxuri        | 15                |                        |                       | 31/12/2019         |
| Bilbao    |        | CL             | Atxuri        | 16                |                        |                       | 31/12/2019         |
| Bilbao    |        | CL             | Atxuri        | 17                |                        |                       | 31/12/2019         |
| Bilbao    |        | CL             | Atxuri        | 18                |                        |                       | 31/12/2019         |
| Bilbao    |        | CL             | Atxuri        | 19                |                        |                       | 31/12/2019         |
| Bilbao    |        | CL             | Atxuri        | 21                |                        |                       | 31/12/2019         |
| Bilbao    |        | CL             | Atxuri        | 23                |                        |                       | 31/12/2019         |
| Bilbao    |        | CL             | Atxuri        | 25                |                        |                       | 31/12/2019         |
| Bilbao    |        | CL             | Atxuri        | 27                |                        |                       | 31/12/2019         |
| Bilbao    |        | CL             | Atxuri        | 29                |                        |                       | 31/12/2019         |
| Bilbao    |        | CL             | Atxuri        | 31                |                        |                       | 31/12/2019         |
| Bilbao    |        | CL             | Atxuri        | 33                |                        |                       | 31/12/2019         |
| Bilbao    |        | CL             | Atxuri        | 35                |                        |                       | 31/12/2019         |
| Bilbao    |        | CL             | Atxuri        | 37                |                        |                       | 31/12/2019         |
| Bilbao    |        | CL             | Atxuri        | 39                |                        |                       | 31/12/2019         |
| Bilbao    |        | CL             | Atxuri        | 41                |                        |                       | 31/12/2019         |
| Bilbao    |        | CL             | Atxuri        | 43                |                        |                       | 31/12/2019         |
| Bilbao    |        | CL             | Atxuri        | 45                |                        |                       | 31/12/2019         |
| Bilbao    |        | CL             | Atxuri        | 47                |                        |                       | 31/12/2019         |
| Bilbao    |        | CL             | Atxuri        | 49                |                        |                       | 31/12/2019         |

14 - Listado de edificios pendientes de realizar la ITE.

#### 5.5 ¿Cómo se obtienen los datos estadísticos de Euskoregite?

A través de la opción "Estadísticas", disponibles en Euskoregite, se visualizarán las estadísticas de los edificios con Inspecciones técnicas próximas a realizarse en la CAPV. Las estadísticas se obtendrán tanto para Euskadi, como para cada uno de los Territorios Históricos.

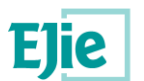

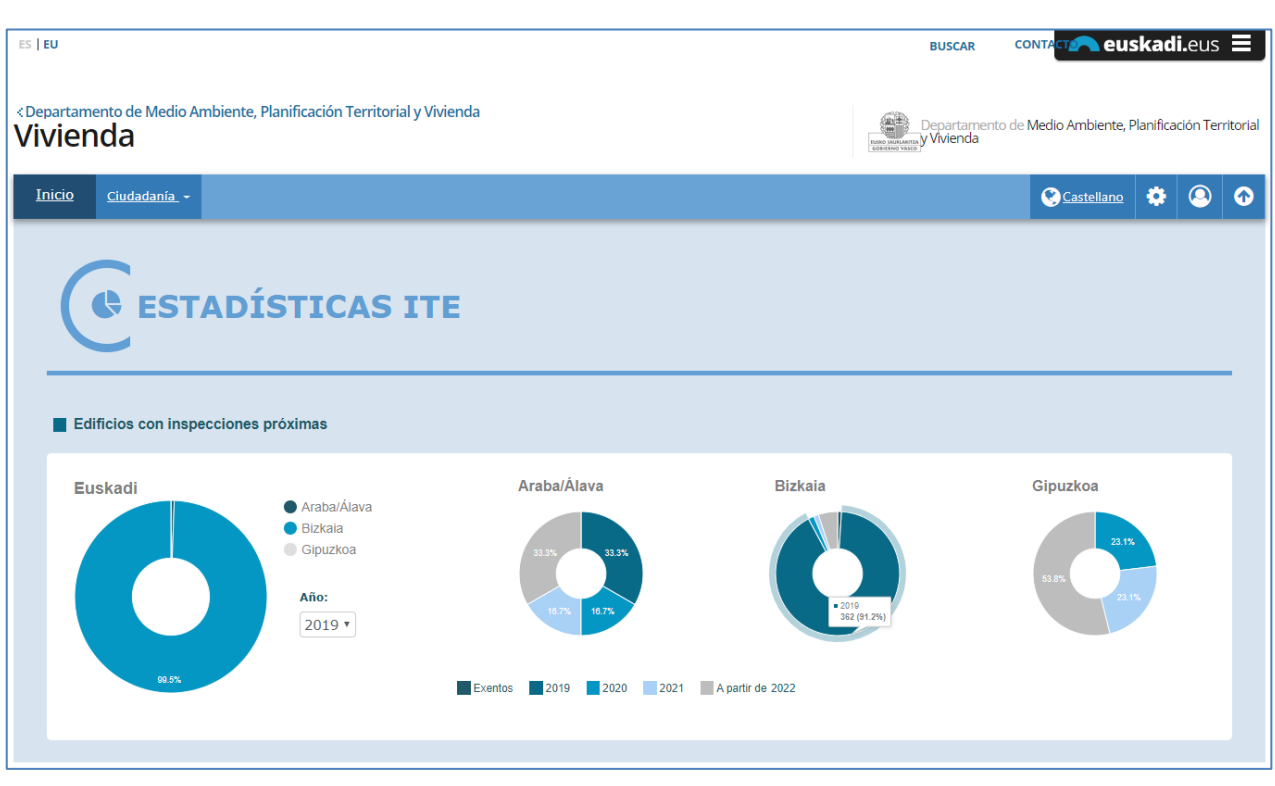

15 - Estadísticas de los edificios con ITEs próximas.